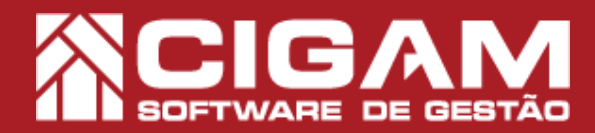

## Guia Prático

Requisitos: -Estar em PDV; -Acessar: <Movimentação Financeira>; <Estatísticas de Vendas>. - A partir da versão: 17.02.1200

## Como entender as estatísticas de venda?

**Objetivo:** Saiba como entender as estatísticas de venda. Este guia ajudará você a entender as estatísticas de venda, assim você terá um controle detalhado sobre as vendas da loja, o perfil dos vendedores, isto poderá ajudar no desenvolvimento de estratégias para melhorar suas vendas.

**1**. Em PDV, clique em **<Movimentação Financeira>**, e em seguida **<Estatísticas de Venda>**.

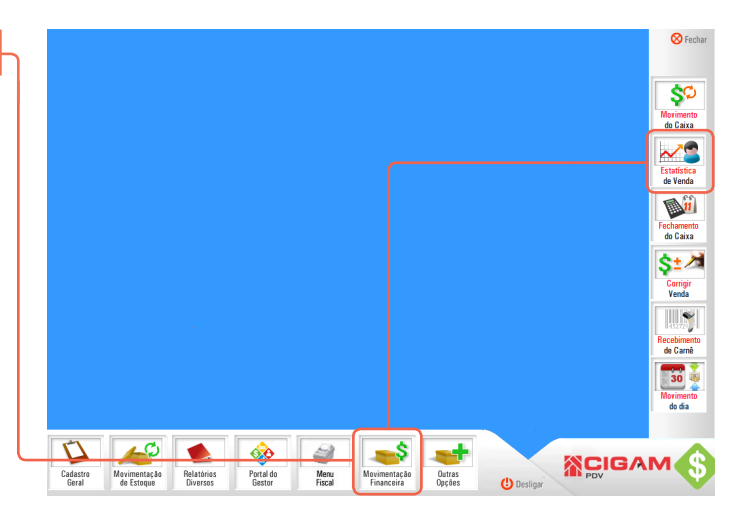

2. Informe seu usuário e senha, para ter acesso.

Para acessar as **"Estatísticas de Vendas"**, é necessário que o usuário possua permissão de acesso. Para mais informações sobre como definir as permissões dos usuários, acesse o guia N°: 11 "Como alterar os direitos do usuário?

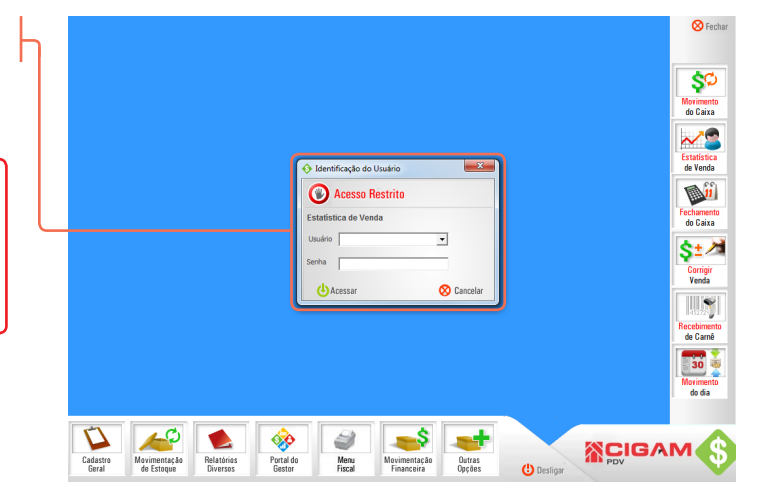

**3.** Defina o periodo, e clique em **<Procurar>.** 

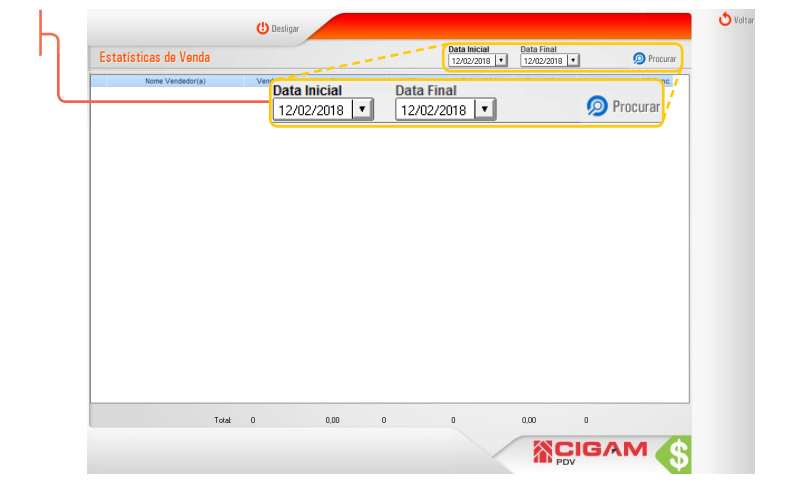

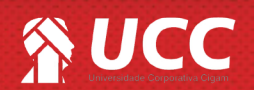

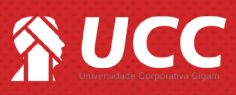

🔊 Proc

NF Cani

12/02/2018

3.25

26.63

3,25

🔎 Pr

26.63

👌 Volta

**4.** Em **"Estatísticas de Venda"**, o sistema apresentará uma lista com os vendedores, seguido das seguintes informações, do período:

Estatísticas de Venda

Estatísticas de Vend

Total

39

1.038.38

12

Total 39

1.038,38 12

86.53

86.53

- Venda Itens: trará número de produtos vendidos;
- Financeiro: trará a receita gerada pelo vendedor;
- Nº Boleto: trará a quantidade de boletos gerados;
- Boleto Médio: trará o valor médio dos boletos;

- **Preço Médio:** trará o valor médio dos produtos vendidos;

- Itens por Venda: trará a média de itens por venda;

- NF Canc.: trará o ícone < ES > que dará acesso ao detalhamento das nots canceladas.

**5.** Mais abaixo será apresentado o somatório entre os valores dos vendedores apresentados.

**6.** Clicando no ícone de edição < >, abrirá o detalhamento das vendas de devoluções realizadas pelo vendedor, informações essas que impactam nas estatísticas.

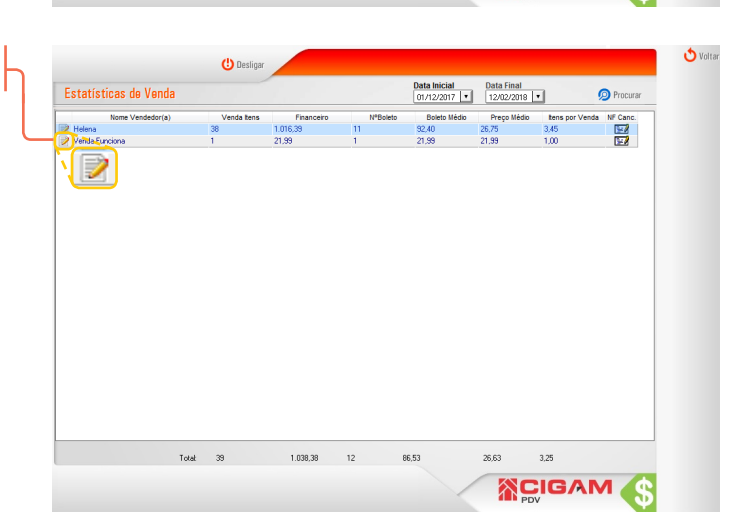

7. Em "Consulta vendas vendedor(a)", o sistema apresentará uma lista com os detalhes de todas as movimentações realizadas pelo vendedor em questão, no período préviamente definido.

Valores negativos representam trocas/devoluções realizadas pelo vendedor.

|    | cor(a) |            |               | Data inicial Data final<br>01/12/2017 12/02/2018 |         |                |           |      |                |                 |
|----|--------|------------|---------------|--------------------------------------------------|---------|----------------|-----------|------|----------------|-----------------|
| T  | Loja   | Data       |               | Cliente Nota Fisc                                | I ECF   | Cód. de barras | Descrição | Qtd. | Valor Original | Valor Realizado |
| 1  | C07    | 27/12/2017 | Consumidor    | 9                                                | 99 200  | 000225         |           | 3    | 149,97         | 149,97          |
| 1  | C07    | 27/12/2017 | Consumidor    |                                                  | 9 200   | 000225         |           | 3    | 149,97         | 149,97          |
|    | C07    | 10/01/2018 | Consumidor    | 132                                              | 16 200  | 000225         |           | 1    | 49,99          | 49,99           |
| 1  | C07    | 10/01/2018 | Consumidor    | 132                                              | 6 200   | 001801         |           | 5    | 84,95          | 84,95           |
| 1  | C07    | 10/01/2018 | Consumidor    | 13                                               | 18 200  | 001818         |           | 3    | 107,97         | 107,97          |
| 1  | C07    | 19/01/2018 | Consumidor    | 4                                                | 34 200  | 001933         |           | 1    | 129,99         | 129,99          |
| 2  | C07    | 19/01/2018 | Consumidor    | 4                                                | 34 200  | 002157         |           | 1    | 0,50           | 0,50            |
| 1  | C07    | 19/01/2018 | Consumidor    | 4                                                | 34 2001 | 002158         |           | 1    | 0,90           | 0,90            |
|    | C07    | 19/01/2018 | Consumidor    |                                                  | 14 200  | 000225         |           | 2    | 99,98          | 99,98           |
| ٢. | C07    | 19/01/2018 | Consumidor    |                                                  | 4 200   | 002158         |           | 2    | 1,80           | 1,80            |
|    | C07    | 19/01/2018 | Consumidor    | 6                                                | 54 200  | 002159         |           | 3    | 4,50           | 4,50            |
| ٢. | C07    | 19/01/2018 | Consumidor    | 6                                                | 54 2001 | 002390         |           | 5    | 64,95          | 64,95           |
|    | C07    | 29/01/2018 | Consumidor    | 8005                                             | 80 200  | 000225         |           | 1    | 49,99          | 49,99           |
|    | C07    | 01/02/2018 | Cliente Troca | 4564                                             | 56 200  | 000766         |           | 1    | 15,99          | 15,99           |
|    | C07    | 12/02/2018 | Consumidor    | 12                                               | 2 200   | 000225         |           | 1    | 49,99          | 49,99           |
|    | C07    | 12/02/2018 | Consumidor    |                                                  | 13 200  | 000597         |           | 5    | 54,95          | 54,95           |

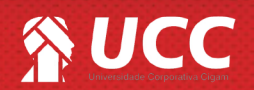

## 

**7.** O sistema apresentará uma lista com as movimentações, do vendedor em questão com as seguintes informações, do período:

- Loja: trará a loja em que foi efetuada a venda;
- Data: trará a data da venda;
- Cliente: trará o nome do cliente, caso cadastrado;
- Nota Fiscal: trará o número da nota fiscal;
- ECF: trará o identificador do emissor fiscal;
- Cód. de barras: trará o código de barras do produto;
- Descrição: trará a descrição do produto;
- Qtd.: trará a quantidade vendida do produto;
- Valor Original: trará o valor inicial do produto;

- Valor Realizado: trará o valor final após um possível desconto.

| 8. Ainda será possível observar o <b>"Total Ralizado</b> ", |
|-------------------------------------------------------------|
| que é o valor total das vendas feitas pelo vendedor no '    |
| período definido.                                           |

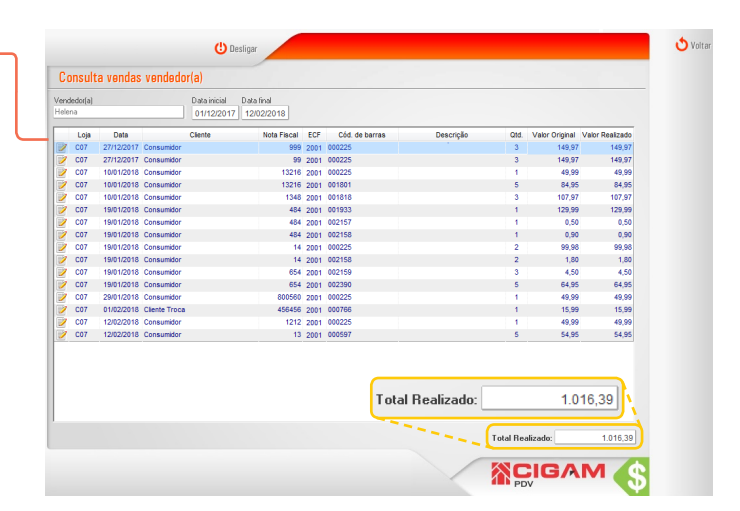

**9.** Clicando no ícone de edição < **>**, será possível acessar o módulo **"Corrigir Venda"**, da movimentação em questão.

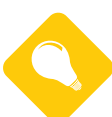

Para mais informações sobre como corrigir uma venda, acesse o guia N°: 456 "Como corrigir venda?"

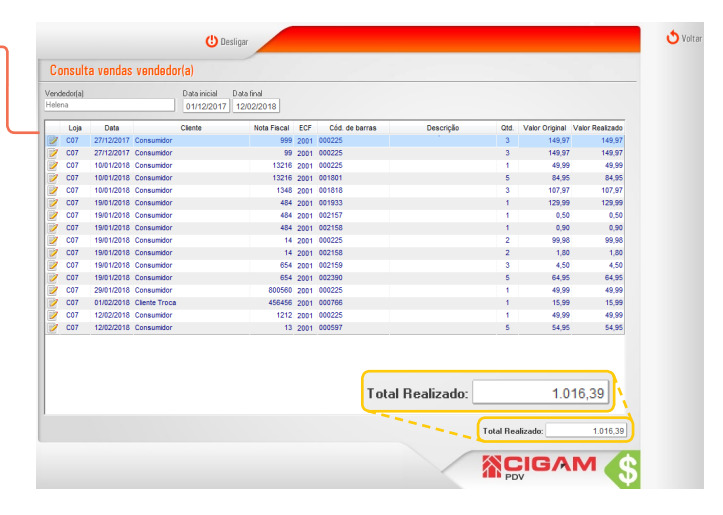

Muito Bem! Agora você entende melhor as estatísticas de vendas. Boas vendas!

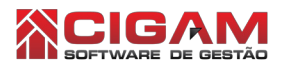

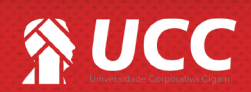

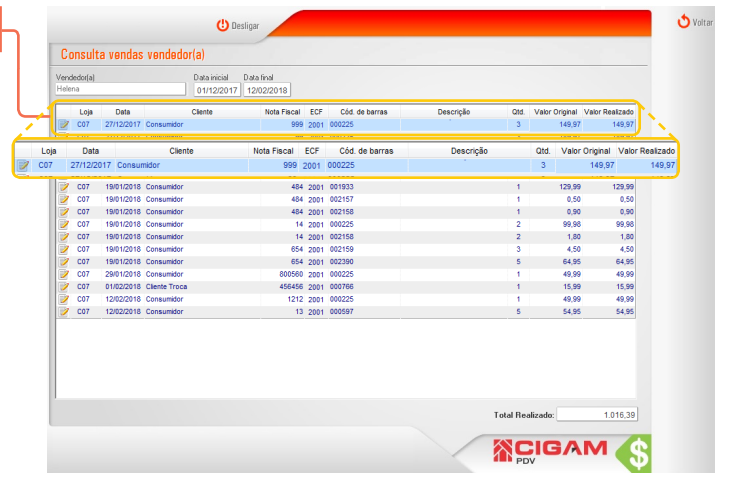